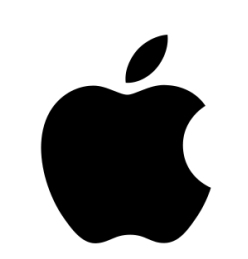

## Ticket in KVV.easy angeben – kostenfreie MyShuttle-Fahrt Betriebssystem ios (Apple)

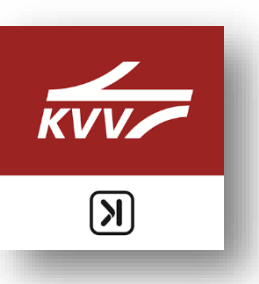

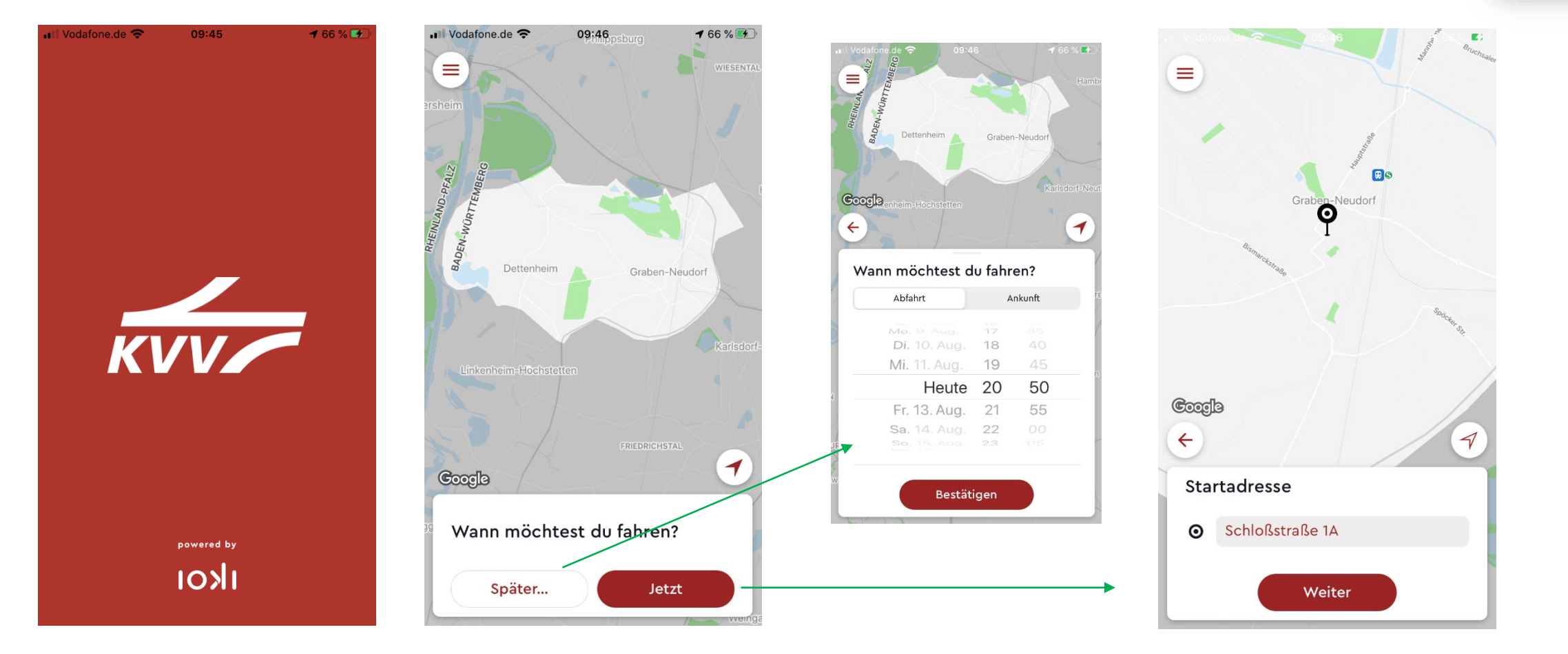

Bei vorhandenem gültigem KVV-Ticket zunächst die Informationen zur gewünschten Fahrt angeben. Hierzu für Fahrtwünsche, die nicht "ab sofort" sind, auf Später… klicken und gewünschte Fahrtzeit angeben. Anschließend den Start- und Zielort angeben oder auf der Karte auswählen.

# Ticket in KVV.easy angeben – kostenfreie MyShuttle-Fahrt Betriebssystem ios (Apple)

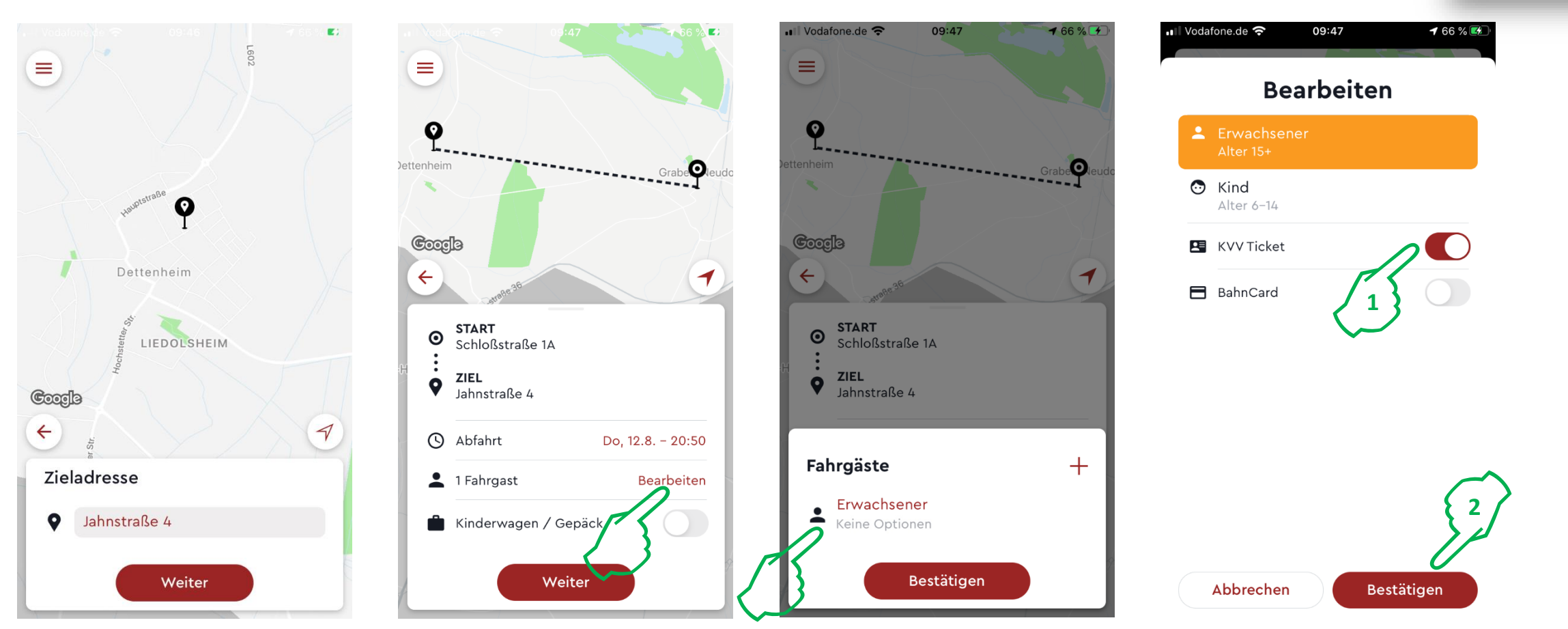

Nach Eingabe des Zielortes gelangen Sie zu einer Übersicht des Fahrtwunsches, bei dem die Anzahl Fahrgäste und/oder Gepäck angegeben werden können. Klicken Sie auf Bearbeiten und anschließend auf das Personensymbol 🚨 und wählen für diesen Fahrgast (oder jeden weiteren angegebenen Fahrgast, den sie mit + hinzufügen können) über den Schieberegler aus, dass ein KVV Ticket vorhanden ist. Der Schieberegler ist nun rot hinterlegt. Anschließend Destätigen – das Ticket wurde nun korrekt angegeben!

KVV

# Ticket in KVV.easy angeben – kostenfreie MyShuttle-Fahrt Betriebssystem ios (Apple)

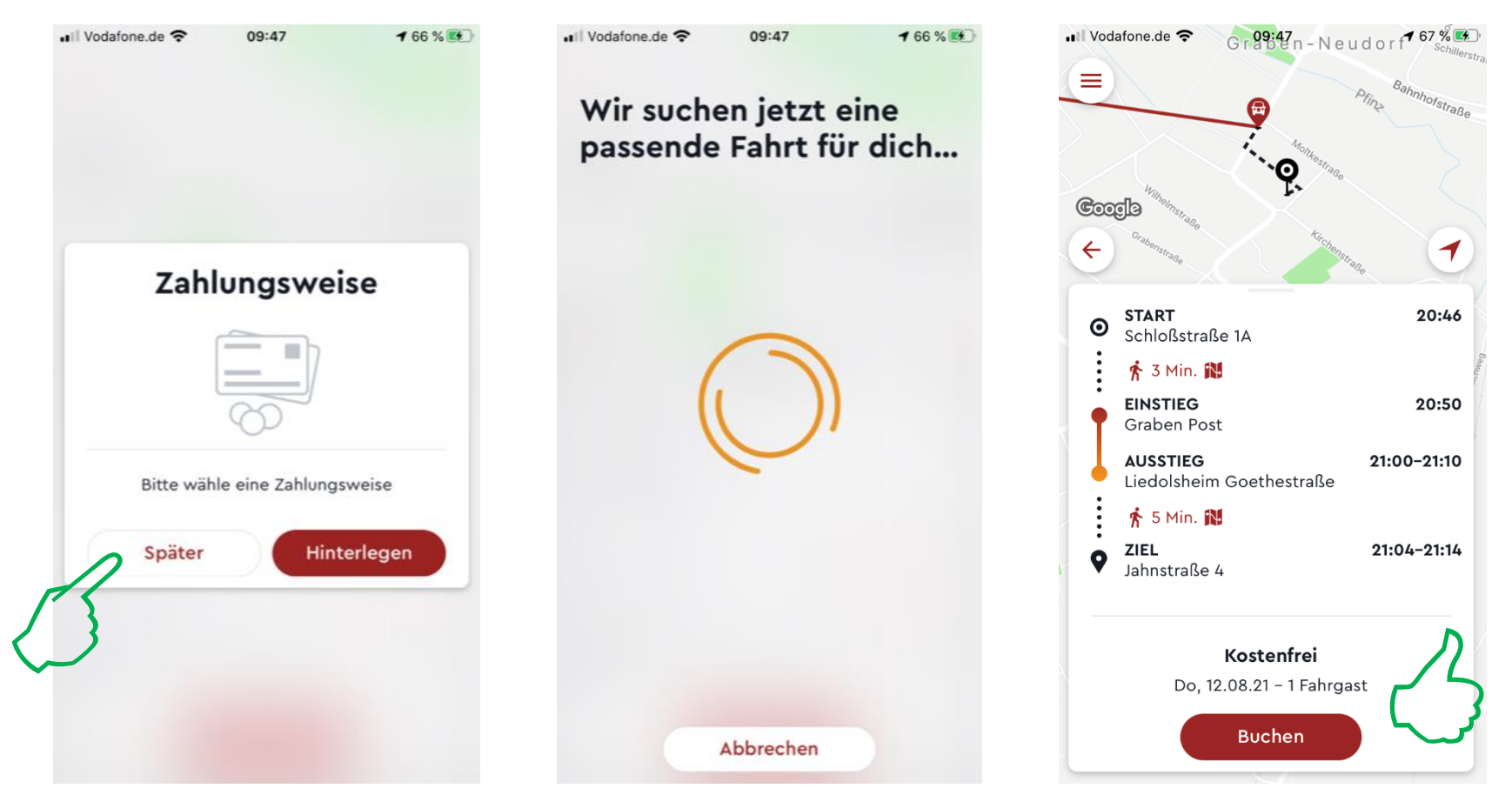

Im folgenden Bildschirm werden Sie zur Hinterlegung einer Zahlungsweise angefragt. Sofern Sie kein Zahlungsmittel (bspw. für künftige Fahrten oder Mitfahrer ohne gültigem Ticket) hinterlegen wollen, klicken Sie einfach auf **Später**. Im Anschluss wird nach einer passenden Fahrt gesucht. Wird eine passende Fahrt gefunden, wird diese Ihnen mitsamt genauer Fahrtzeit und Zu- und Ausstiegsort angeboten. Hier sehen Sie schon, dass nun **"Kostenfrei"** hinterlegt ist. Sie können die Fahrt nun buchen. Das gültige Ticket muss dann nur noch bei Fahrtantritt dem Fahrer vorgezeigt werden. Gute Fahrt!

KVV

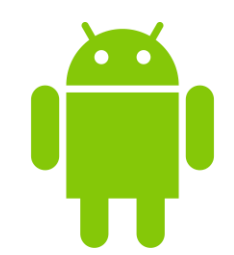

## Ticket in KVV.easy angeben – kostenfreie MyShuttle-Fahrt Betriebssystem Android

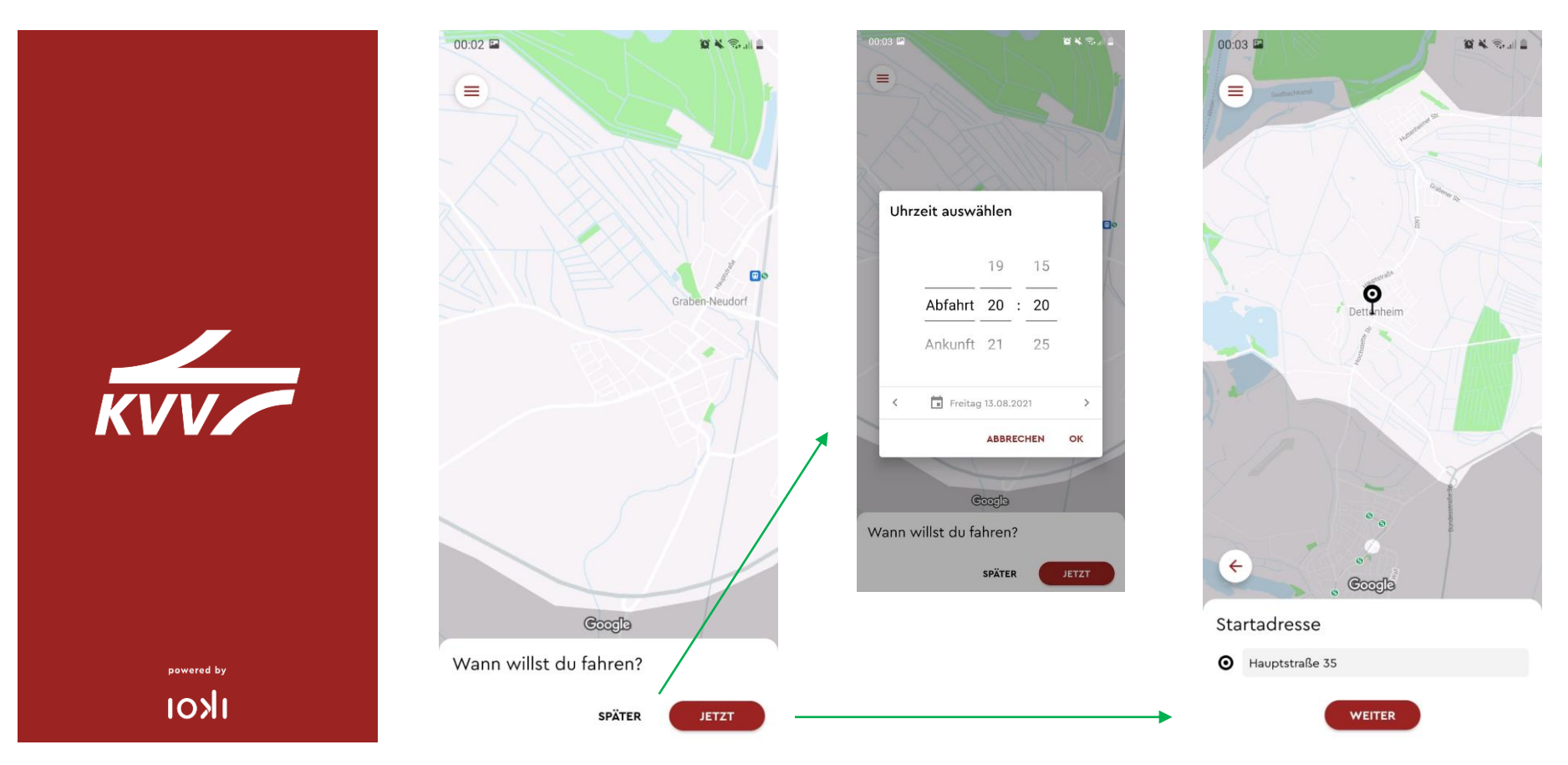

Bei vorhandenem gültigem KVV-Ticket zunächst die Informationen zur gewünschten Fahrt angeben. Hierzu für Fahrtwünsche, die nicht "ab sofort" sind, auf **SPÄTER** klicken und gewünschte Fahrtzeit angeben. Anschließend den Start- und Zielort angeben oder auf der Karte auswählen.

KVV

# Ticket in KVV.easy angeben – kostenfreie MyShuttle-Fahrt Betriebssystem Android

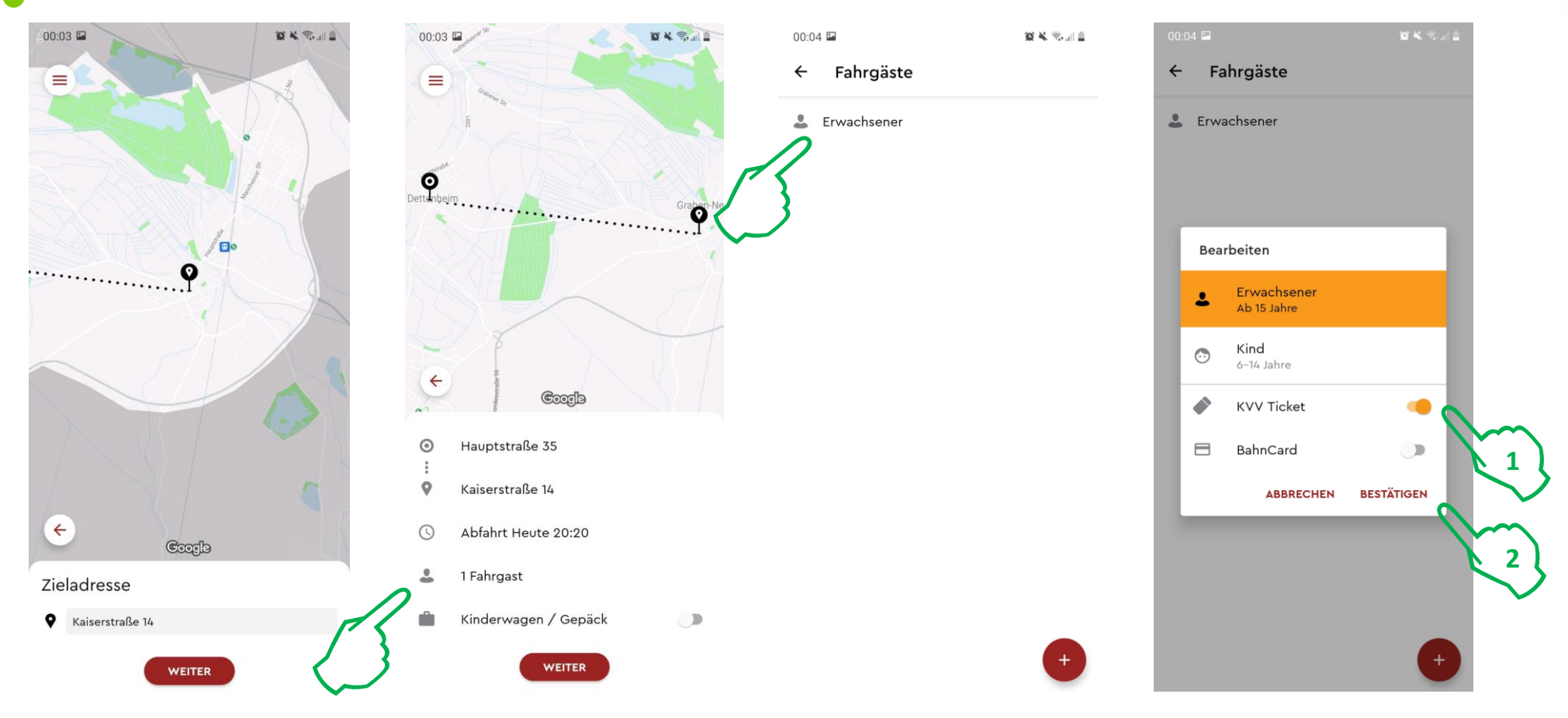

Nach Eingabe des Zielortes gelangen Sie zu einer Übersicht des Fahrtwunsches, bei dem die Anzahl Fahrgäste und/oder Gepäck angegeben werden können. Klicken Sie dort und im anschließenden Fenster jeweils auf das Personensymbol 🕹 und wählen für diesen Fahrgast (oder jeden weiteren angegebenen Fahrgast, den sie mit 🔸 hinzufügen können) über den Schieberegler aus, dass ein KVV Ticket vorhanden ist. Der Schieberegler färbt sich nun orange. Anschließend **Bestätigen** – das Ticket wurde nun korrekt angegeben!

KVV

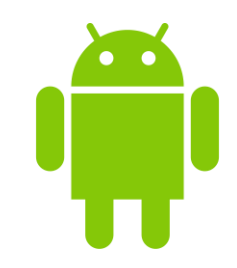

## Ticket in KVV.easy angeben – kostenfreie MyShuttle-Fahrt Betriebssystem Android

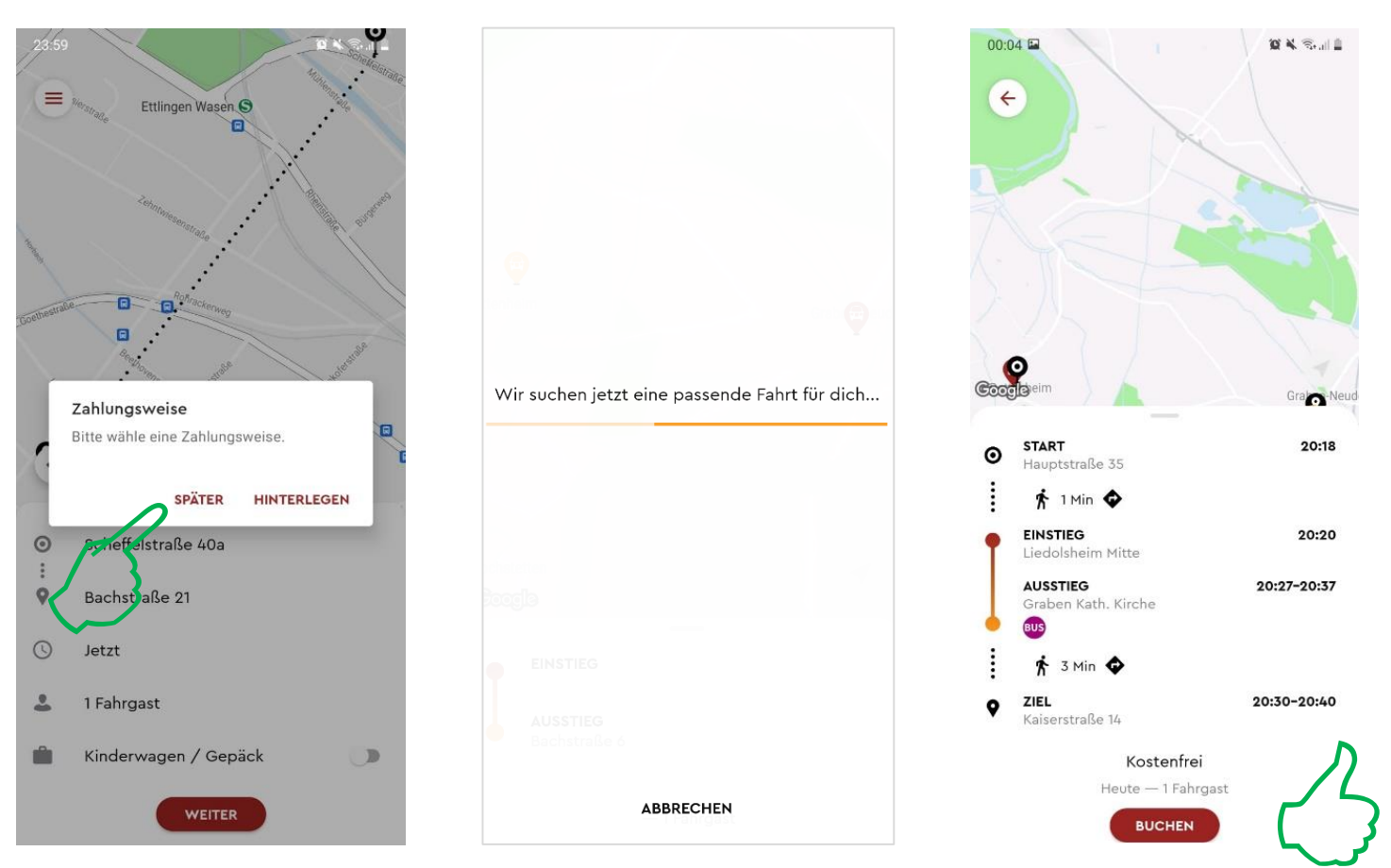

Im folgenden Bildschirm werden Sie zur Hinterlegung einer Zahlungsweise angefragt. Sofern Sie kein Zahlungsmittel (bspw. für künftige Fahrten oder Mitfahrer ohne gültigem Ticket) hinterlegen wollen, klicken Sie einfach auf **Später**. Im Anschluss wird nach einer passenden Fahrt gesucht. Wird eine passende Fahrt gefunden, wird diese Ihnen mitsamt genauer Fahrtzeit und Zu- und Ausstiegsort angeboten. Hier sehen Sie schon, dass nun **"Kostenfrei"** hinterlegt ist. Sie können die Fahrt nun buchen. Das gültige Ticket muss dann nur noch bei Fahrtantritt dem Fahrer vorgezeigt werden. Gute Fahrt!

KVV